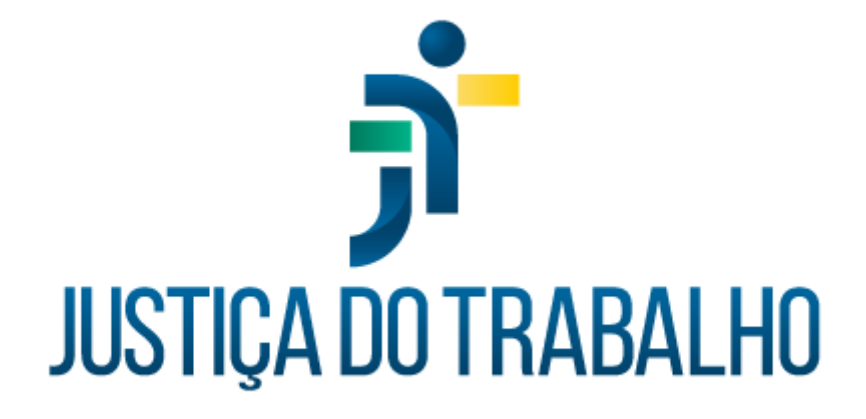

# SIGEP – Módulo Dependentes

Dezembro de 2023

Coordenadoria de Projetos Nacionais - CPN

Versão 1.1

# HISTÓRICO DE ALTERAÇÕES

| Data       | Versão | Descrição                                                                                                    | Autor | Aprovado Por |
|------------|--------|----------------------------------------------------------------------------------------------------|-------|--------------|
| 26/02/2019 | 1.0    | Manual antigo                                                                                                    | -     | -            |
| 06/12/2023 | 1.1    | Alterações realizadas para<br>adequar às novas diretrizes<br>de padronização dos<br>manuais da Justiça do<br>Trabalho. | CPN   | -            |

| Coordenadoria de Projetos Nacionais | Av. Marquês de São Vicente, 121 –<br>Bloco A – 15º andar<br>São Paulo – SP - CEP 01139-001 | © | (11) 3150-2271<br>estrategia-projetosnacionais@trt2.jus.br |
|-------------------------------------|--------------------------------------------------------------------------------------------|---|------------------------------------------------------------|
|-------------------------------------|--------------------------------------------------------------------------------------------|---|------------------------------------------------------------|

Т

# SUMÁRIO

| 1. OBJETIVO                                                      | 5  |
|------------------------------------------------------------------|----|
| 2. CADASTRO DE DEPENDENTES/AGREGADOS                             | 5  |
| 3. CADASTRO DE PENSÃO CIVIL                                      | 6  |
| 3.1 Inclusão de pensão estatutária                               | 8  |
| 3.2 Alteração de pensão estatutária                              | 8  |
| 3.3 Cessação de pensão estatutária                               | 9  |
| 3.4 Atribuição de finalidade de pensão estatutária               | 9  |
| 4. PENSÃO ALIMENTÍCIA                                            | 10 |
| 4.1 Inclusão de pensão alimentícia                               | 10 |
| 4.2 Alteração de pensão alimentícia                              |    |
| 4.3 Cessação de pensão alimentícia                               | 12 |
| 5. CADASTRO DE FINALIDADES                                       |    |
| 6. EXCLUSÃO DE FINALIDADES                                       | 13 |
| 7. CADASTRO DE DEPENDENTES PARA FINS DE IR                       | 14 |
| 7.1 Cadastro de dependentes                                      | 14 |
| 7.2 Cadastro de finalidade                                       | 14 |
| 7.3 Exclusão de finalidade                                       | 15 |
| 7.4 Manutenção de dependente de IR: estudante entre 21 e 24 anos | 16 |
| 7.4.1 Indicação de que o servidor é estudante entre 21 e 24 anos | 16 |
| 7.4.2 Cadastro do comprovante de matrícula                       | 16 |
| 7.5 Dependente de IR: dependente inválido                        | 17 |
| 8. CADASTRO DE PARENTESCO SERVIDOR PARA ENVIO DO ESOCIAL         | 17 |
| 8.1. Inclusão de parentesco                                      |    |

Coordenadoria de Projetos Nacionais

Av. Marquês de São Vicente, 121 – Bloco A – 15º andar São Paulo – SP - CEP 01139-001

(11) 3150-2271

estrategia-projetosnacionais@trt2.jus.br

| 9. ( | CADASTRO DE PARENTESCO PENSIONISTA PARA ENVIO DO ESOCIAL | 18 |
|------|----------------------------------------------------------|----|
|      | 8.3. Exclusão de parentesco                              | 18 |
|      | 8.2. Alteração de parentesco                             | 17 |

| Coordenadoria de Projetos Nacionais | Av. Marquês de São Vicente, 121 –<br>Bloco A – 15º andar<br>São Paulo – SP - CEP 01139-001 | © | (11) 3150-2271<br>estrategia-projetosnacionais@trt2.jus.br |
|-------------------------------------|--------------------------------------------------------------------------------------------|---|------------------------------------------------------------|
|-------------------------------------|--------------------------------------------------------------------------------------------|---|------------------------------------------------------------|

Т

### 1. OBJETIVO

Fornecer informações para entender e resolver possíveis dúvidas sobre o Módulo de Dependentes do SIGEP-JT.

### 2. CADASTRO DE DEPENDENTES/AGREGADOS

Em SIGEP – Dependentes – Cadastro – Dependente/Vínculo Familiar - ícone Incluir.

| Imagem 1                                                                                 |
|------------------------------------------------------------------------------------------|
| Cadastro de Dependente/Vínculo Familiar                                                  |
| Nome:                                                                                    |
|                                                                                          |
| Geral Documentos Contato Correspondência Dados Bancários Informações Médicas Falecimento |
| Data de Nascimento: Sexo<br>Masculino C Feminino Estudante entre 21 e 24 anos            |
| Estado Civil: Altura: Raça/Cor:                                                          |
| Nacionalidade: País de Nascimento:       Brasil       Brasil                             |
| UF: Naturalidade:                                                                        |
| Nome do Pai:                                                                             |
| Nome da Mãe:                                                                             |
| Exclusão                                                                                 |
|                                                                                          |
|                                                                                          |

Fonte: CPN, 2023.

| Coordenadoria de Projetos Nacionais | Av. Marquês de São Vicente, 121 –<br>Bloco A – 15º andar<br>São Paulo – SP - CEP 01139-001 | © | (11) 3150-2271<br>estrategia-projetosnacionais@trt2.jus.br |
|-------------------------------------|--------------------------------------------------------------------------------------------|---|------------------------------------------------------------|
|-------------------------------------|--------------------------------------------------------------------------------------------|---|------------------------------------------------------------|

Cadastrar a Finalidade conforme 5. CADASTRO DE FINALIDADE.

Se for o caso de envio para o eSocial, proceder conforme 8. CADASTRO DE PARENTESCO.

### 3. CADASTRO DE PENSÃO CIVIL

Em SIGEP Módulo de Dependentes - cadastro - pensionista - pensão civil cadastro- servidor - selecionar o servidor/magistrado - confirmar- clicar em alterar. Surgirá a seguinte tela:

| Imagem 2                                                               |                  |
|------------------------------------------------------------------------|------------------|
| Pensionista                                                            |                  |
| Servidor<br>Matricula: Nome:<br>Situação Atual : INSTITUIDOR DE PENSÃO |                  |
| Dependente<br>Nome :<br>Situação Atual : PENSIONISTAS                  | Código :<br>8273 |
| Dados Pessoais Pensão                                                  |                  |
| Banco:<br>Aglincia:<br>M <sup>4</sup> da Conta:                        |                  |
|                                                                        |                  |

### Fonte: CPN, 2019.

Clicar em pensão - preencher os dados da próxima tela:

| Coordenadoria de Projetos Nacionais | Av. Marquês de São Vicente, 121 –<br>Bloco A – 15º andar<br>São Paulo – SP - CEP 01139-001 | © | (11) 3150-2271<br>estrategia-projetosnacionais@trt2.jus.br |
|-------------------------------------|--------------------------------------------------------------------------------------------|---|------------------------------------------------------------|
|-------------------------------------|--------------------------------------------------------------------------------------------|---|------------------------------------------------------------|

| IGEP-JT   Módulo Principal   Dependentes e Pension                          | nistas                                                                                                    |
|-----------------------------------------------------------------------------|----------------------------------------------------------------------------------------------------|
| astro Tabelas Relatório Ajuda [F1]                                          |                                                                                                    |
|                                                                             |                                                                                                    |
| isionista                                                                   |                                                                                                    |
| Servidor                                                                    |                                                                                                    |
| Matrícula: Situação Atual: INSTI<br>Nome:                                   | ITUIDOR DE PENSÃO                                                                                                    |
| Dependente                                                                  |                                                                                                    |
| Código: : Situação Atual: PENS<br>Nome:                                     | IONISTAS                                                                                                    |
| Dados Pessoais Pensão                                                       |                                                                                                    |
| Data do Protocolo: Nº do Protocolo:<br>12/11/1991 16386                     | Doença específica em lei<br>C Sim I Não<br>I Voluntária C Judicial                                                                                                    |
| Período da Pensão                                                           | Tipo da Pensão Civil                                                                                                    |
| Data Inicial:         Data F           06/02/1982                           | inal: C Prazo indeterminado                                                                                                    |
| Motivo da Cessação (eSocial):                                               | ✓ Prazo determinado - art. 222, inc. IV, L. 8112/90<br>art. 77, § 2º, inc. II L. 8213/91                                                                                                    |
|                                                                             | C Prazo indeterminado - Dependente Inválido/Deficiente                                                                                                    |
|                                                                             | Filha maior solteira                                                                                                    |
|                                                                             |                                                                                                    |
| Percentual:                                                                 | Prazo determinado - art. 222, inc. VII, b, itens 1 a 5, L. 8112/90<br>art. 77, inc. V, c, itens 1 a 5, L. 8213/91                                                                                                    |
| Percentual:<br>100 %<br>Envio de correspondências por<br>C Lotação  C Email | <ul> <li>Prazo determinado - art. 222, inc. VII, b, itens 1 a 5, L. 8112/90<br/>art. 77, inc. V, c, itens 1 a 5, L. 8213/91</li> <li>Prazo determinado - art. 222, inc. VII, a, L 8112/90<br/>art. 77, inc. V, b, L 8213/91</li> </ul> |

Fonte: CPN, 2023.

Se houver Representante legal, clicar em representante legal - Botão Incluir – Novo - início da vigência – tipo de representante - tipo do cadastramento - selecionar o representante (que deve constar da tabela de Representantes Legais) - dados bancários.

|--|

### 3.1 Inclusão de pensão estatutária

Em SIGEP Módulo de Dependentes – cadastro - pensionista - pensão civil – concessão – servidor - selecionar o servidor/magistrado – confirmar - incluir - selecionar o beneficiário. Surgirá a seguinte tela a ser preenchida:

Imagem 4

| Manter Concessão de Pe     | ensão             |                           |                    |                |
|----------------------------|-------------------|---------------------------|--------------------|----------------|
| Servidor                   |                   |                           |                    |                |
| Matricula                  | None              |                           |                    |                |
| Situação Atual : INSTI     | TUIDOR DE PENSÃ   | 0                         | -                  |                |
| Dependente                 |                   |                           |                    |                |
| Nome                       |                   |                           |                    | Q,             |
| PLE                        | PER .             | SIGNISTAS                 | Data de Decestra   | 22/02/2010     |
| Lodigo : 1 S               | stuação Atual : l |                           | Data da Pensao :   |                |
| Dados Básicos   Decisão TO | υl                |                           |                    |                |
| Tipo do Documento:         | 1                 | N <sup>#</sup> Documento: | Dt. Documento:     | Dt. Concessão: |
| ATO PR                     | •                 | 715                       | 15/03/2010         | 22/02/2010     |
| E Pavidade                 |                   |                           |                    |                |
| E Estavella                |                   |                           |                    |                |
| 1 Ceenado                  |                   |                           |                    |                |
| Determinação Judicial      |                   |                           |                    |                |
|                            |                   |                           |                    |                |
|                            |                   |                           |                    |                |
|                            |                   |                           |                    |                |
|                            |                   |                           |                    |                |
|                            |                   |                           |                    |                |
| Legislações:               |                   |                           |                    |                |
| Descrição                  | Data da Concessi  | ão Data Inicio Pensão     | Legislação         | N* 🗠           |
| CONSTITUIÇÃO FEDERAL       | 22/02/2010        | 22/02/2010                | ART. 40, 579, 1, 0 | COM RED CF.    |
| LEI                        | 22/02/2010        | 22/02/2010                | ART. 216, § 1*     | 8.1            |
| 10                         | 22/02/2010        | 22/02/2010                | ART. 217, LA       | 6.1<br>0.0400  |
| LEI                        | 22702/2010        | 22/02/2010                | Ant. 25, CPARA     | anaro 010.     |
| <                          |                   |                           |                    | 3              |
|                            |                   |                           |                    |                |
|                            | 1 Europe          | Lasiderter                |                    |                |
|                            | V E scowies       | Legisações                |                    |                |

Fonte: CPN, 2019.

Escolher legislação - selecionar a lei específica- incluir uma a uma.

#### 3.2 Alteração de pensão estatutária

Em SIGEP - Módulo de Dependentes – cadastro - pensionista- pensão civil –concessão – servidor - selecionar o servidor/magistrado - confirmar- alterar.

| Coordenadoria de Projetos Nacionais | Av. Marquês de São Vicente, 121 –<br>Bloco A – 15º andar<br>São Paulo – SP - CEP 01139-001 | © | (11) 3150-2271<br>estrategia-projetosnacionais@trt2.jus.br |
|-------------------------------------|--------------------------------------------------------------------------------------------|---|------------------------------------------------------------|
|                                     |                                                                                            |   | @@                                                         |

#### 3.3 Cessação de pensão estatutária

Em SIGEP - Módulo de Dependentes – cadastro - pensionista - pensão civil - cadastro - selecionar o beneficiário - alterar - aba pensão preencher a data fim e o motivo da exclusão esocial.

### 3.4 Atribuição de finalidade de pensão estatutária

Em SIGEP - Módulo de Dependentes – cadastro - finalidade - servidor - selecionar o nome do servidor - clicar no Novo - selecionar o nome do dependente - preencher os dados - selecionar a finalidade Pensão Civil (de acordo com o caso) do lado direito e transportá-la para o lado esquerdo.

Imagem 5

| ervidor                                                                                            |                                                                                                    |                                                                                                    |   |
|----------------------------------------------------------------------------------------------------|----------------------------------------------------------------------------------------------------|----------------------------------------------------------------------------------------------------|---|
| Matrícula: Nome:                                                                                   |                                                                                                    |                                                                                                    |   |
| Situação Atual:<br>INSTITUIDOR DE PENSÃO                                                           | D<br>1                                                                                                    | ata de Exercício:<br>1/12/1978                                                                                                    |   |
| )ependente                                                                                         |                                                                                                    |                                                                                                    |   |
| Nome:                                                                                              |                                                                                                    |                                                                                                    |   |
| Situação Atual:<br>PENSIONISTAS                                                                    | D<br>2                                                                                                    | ata de Nascimento:<br>0/04/1942                                                                                                    |   |
| alidades Adquiridas:                                                                               |                                                                                                    | Finalidades Disponíveis:                                                                                                    |   |
| Descrição<br>ACERTOS PLANO DE SAÚDE<br>AUXÍLIO-FUNERAL<br>PENSÃO CIVIL VITALÍCIA<br>PLANO DE SAÚDE | Fim da Concessão A<br>31/08/2021                                                                                          | <ul> <li>ACERTO PLANO ODONTOLÓGICO<br/>ACERTOS AUXÍLIO SAÚDE<br/>ACERTOS PLANO DE SAÚDE<br/>ASSIST. ODONTO - DIRETA COMED<br/>ASSIST. SAÚDE - DIRETA (COMED)<br/>ASSIST. SAÚDE - MEDICAMENTOS<br/>ASSIST. SAÚDE - PLANO DE SAÚDE<br/>ASSOCIAÇÃO</li> </ul> | ~ |
|                                                                                                    | Data de Requerimento: 01.                                                                                                 | /09/2010                                                                                                    |   |
|                                                                                                    | Data de Concessão: 01.<br>Data Fim da Concessão: -/                                                                       | /09/2010                                                                                                    |   |
|                                                                                                    | Data de Concessão: 01.<br>Data Fim da Concessão:<br>Protocolo:                                                            |                                                                                                    |   |
|                                                                                                    | Data de Concessão: 01.<br>Data Fim da Concessão:/<br>Protocolo:<br>Tipo da Dependência: Leo<br>Vínculo com o Servidor: CÔ | /09/2010  /_/  al  NJUGE                                                                                                    |   |

Coordenadoria de Projetos NacionaisAv. Marquês de São Vicente, 121 –<br/>Bloco A – 15º andar<br/>São Paulo – SP - CEP 01139-001(11) 3150-2271<br/>© estrategia-projetosnacionais@trt2.jus.br

## 4. PENSÃO ALIMENTÍCIA

Efetuar o cadastramento das pensões alimentícias e de suas determinações judiciais, vinculando essas informações aos dados do representante legal, quando houver.

### 4.1 Inclusão de pensão alimentícia

Primeiramente, é necessário cadastrar a finalidade Pensão Alimentícia, conforme item 5. CADASTRO DE FINALIDADES

Em SIGEP Módulo de Dependentes - cadastro - pensionista - pensão alimentícia - servidor - selecionar o servidor/magistrado - confirmar- clicar em novo. Surgirá a seguinte tela:

|                                                        | Imagem 6              |                          |
|--------------------------------------------------------|-----------------------|--------------------------|
| Beneficiários de Pensão Alimentic                      | ia                    |                          |
| Dependente<br>Nome:<br>Matricula :                     |                       | Data de Nascimento:      |
| Dador Persoais Pensão                                  |                       |                          |
| Nome do Pai.<br>Nome da Mãe:<br>Vinculo com o Servidor |                       |                          |
| Banco:<br>Agência:<br>Nº da Conta:                     | Cd Oper Co            | ria                      |
|                                                        |                       |                          |
|                                                        | Determinação Judicial | Representantes de Pensão |

Fonte: CPN, 2019.

Na tela acima, clicar em Pensão - preencher os campos

| Coordenadoria de Projetos Nacionais | Av. Marquês de São Vicente, 121 –<br>Bloco A – 15º andar<br>São Paulo – SP - CEP 01139-001 | © | (11) 3150-2271<br>estrategia-projetosnacionais@trt2.jus.br |
|-------------------------------------|--------------------------------------------------------------------------------------------|---|------------------------------------------------------------|
|-------------------------------------|--------------------------------------------------------------------------------------------|---|------------------------------------------------------------|

|                                    |                            | Imagem          | 7                               |          |
|------------------------------------|----------------------------|-----------------|---------------------------------|----------|
| eneficiários de Pen                | são Alimentícia            |                 |                                 |          |
| Dependente<br>Nome:<br>Matrícula : |                            |                 | Data de Nascime<br>22/04/2003   | nto:     |
| )ados Pessoais 🛛 Pe                | ensão                      |                 |                                 |          |
| Envio de corres<br>O Lotação       | pondências por:<br>Correio | C Email         | Concessão<br>O Voluntária O Ju  | udicial  |
|                                    |                            |                 |                                 | ~        |
| Data de Exclusão                   | da P.A. : /_/_/_           |                 |                                 | ~        |
|                                    |                            | Determinação Ju | dicial <u>R</u> epresentantes d | e Pensão |

Fonte: CPN, 2023.

### Observação:

1. Para a efetuação do pagamento, as informações vêm da FolhaWeb e não do módulo Dependentes.

2. Para o eSocial, cadastrar o parentesco conforme 8.CADASTRO DE PARENTESCO.

3. Se houver Representante legal, clicar em representante legal - Botão Incluir – Novo - início da vigência – tipo de representante - tipo do cadastramento selecionar o representante (que deve constar da tabela de Representantes Legais) dados bancários.

| Coordenadoria de Projetos Nacionais | ente, 121 – 🕲 (11) 3150-2271                        |
|-------------------------------------|-----------------------------------------------------|
| São Paulo – SP - CEP 01             | 1139-001 🖾 estrategia-projetosnacionais@trt2.jus.br |

#### 4.2 Alteração de pensão alimentícia

Em Módulo de dependentes - cadastro - pensionista - pensão alimentícia - selecionar o servidor/magistrado – confirmar - selecionar o beneficiário - alterar.

#### 4.3 Cessação de pensão alimentícia

Em SIGEP - Módulo de dependentes - cadastro - finalidade – servidor – beneficiário - preencher a data fim da concessão.

Em SIGEP - Módulo de dependentes - cadastro – pensionista - pensão alimentícia - servidor - selecionar o servidor – selecionar o nome do beneficiário aba pensão - alterar – pensão - preencher a data da exclusão da P.A.

Imagem 8

| Dependente<br>Nome:<br>Matrícula :                    |                | Data de Nascimento:<br>22/04/2003    |
|-------------------------------------------------------|----------------|--------------------------------------|
| ados Pessoais Pensão                                  |                |                                      |
| Envio de correspondências por:<br>C Lotação ⓒ Correio | C Email        | Concessão<br>O Voluntária O Judicial |
|                                                       |                | ^                                    |
|                                                       |                |                                      |
| )<br>Data de Exclusão da P.A. ://                     |                | ~                                    |
|                                                       |                |                                      |
|                                                       | Determinação J | udicial Representantes de Pensão     |

Fonte: CPN, 2023.

| Coordenadoria de Projetos Nacionais<br>São Paulo – SP - CEP 01139-001 | © | (11) 3150-2271<br>estrategia-projetosnacionais@trt2.jus.br |
|-----------------------------------------------------------------------|---|------------------------------------------------------------|
|-----------------------------------------------------------------------|---|------------------------------------------------------------|

### 5. CADASTRO DE FINALIDADES

Em Dependentes - Cadastro - Finalidade – Servidor: selecionar servidor/magistrado > Selecionar dependente/agregado – ícone Alterar > Escolher uma das Finalidades Disponíveis (1 clique) > Data do Requerimento e Data de Concessão > Data fim da concessão: preencher conforme o caso > Protocolo > Tipo de Dependência: preencher conforme o caso > Vínculo com o servidor > clicar na seta para a esquerda. Dessa forma, foi dada a finalidade.

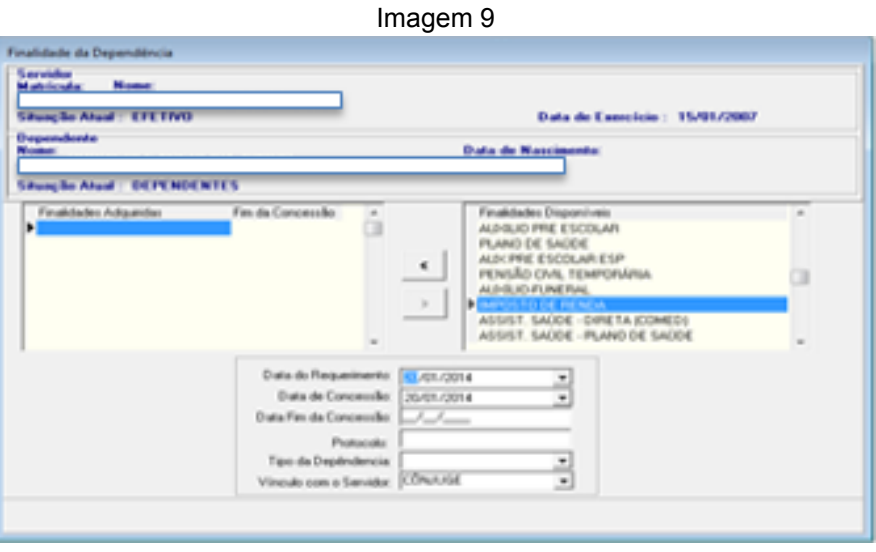

Fonte: CPN, 2019.

### 6. EXCLUSÃO DE FINALIDADES

Em Dependentes – Cadastro - Finalidade – Servidor: selecionar servidor/magistrado > Selecionar dependente/agregado – ícone Alterar > Finalidades Adquiridas: selecionar o benefício/auxílio > Data Fim da Concessão: inserir data fim.

|                                     |                                                                                            |   | 1                                                          |
|-------------------------------------|--------------------------------------------------------------------------------------------|---|------------------------------------------------------------|
| Coordenadoria de Projetos Nacionais | Av. Marquês de São Vicente, 121 –<br>Bloco A – 15º andar<br>São Paulo – SP - CEP 01139-001 | © | (11) 3150-2271<br>estrategia-projetosnacionais@trt2.jus.br |

| atric<br>Rung | Servidor<br>Matricula: None:<br>Situação Atual : EFETIVO |                                                                                                    | Data de Exercície : 15/01/2007                                                                                                    |  |
|---------------|----------------------------------------------------------|----------------------------------------------------------------------------------------------------|----------------------------------------------------------------------------------------------------|--|
|               | Dependente<br>Nome:<br>StuarSe Atual : DEPENDENTI        | 5                                                                                                    | Data de Nascimento:                                                                                                    |  |
| -             | Finaldades Adguides<br>Minios for de Reinou              | Professional Contraction                                                                                                    | Finalidades Disponineis     ALUCIU PRE ESCOLAR     PLAND DE SAODE     AUX PRE ESCOLAR ESP     PEXSÃO CIVIL TEMPORÁPIJA     ALUCIU PLINTRAL,     BMPOSTO DE FINIDA     ASSIST. SAÚDE - OVRETA (COMED)     ASSIST. SAÚDE - PLAND DE SAÚDE |  |
|               |                                                          | Data do Requerimento:<br>Data de Cancessão<br>Data Fin da Cancessão<br>Protocola:<br>Tipo da Depéndencia<br>Visculo com o Sandar | 20/01/2014                                                                                                    |  |

Fonte: CPN, 2019.

### 7. CADASTRO DE DEPENDENTES PARA FINS DE IR

Caso o dependente ainda não esteja cadastrado / vinculado ao servidor:

### 7.1 Cadastro de dependentes

Em SIGEP – Dependentes – Cadastro – ícone Incluir. Caso o dependente já esteja cadastrado:

### 7.2 Cadastro de finalidade

Coordenadoria de Projetos Nacionais

Em Dependentes - Cadastro - Finalidade – Servidor: selecionar servidor > Selecionar dependente – ícone Novo > Escolher Imposto de Renda (1 clique na opção que se encontra na lista da direita) > Data do Requerimento e Data de Concessão > Data fim da concessão (se for Filho, o sistema dá data fim automaticamente, se for Filho Estudante o usuário dá a data fim)> Protocolo > Tipo

Av. Marquês de São Vicente, 121 – Bloco A – 15º andar São Paulo – SP - CEP 01139-001

(11) 3150-2271

estrategia-projetosnacionais@trt2.jus.br

de Dependência: preencher conforme o caso > Vínculo com o servidor > clicar na seta para a esquerda. Dessa forma, foi dada a finalidade.

| antifus Nome                           |                                                                                                    |                                                         |                                                                                                    |       |
|----------------------------------------|----------------------------------------------------------------------------------------------------|---------------------------------------------------------|----------------------------------------------------------------------------------------------------|-------|
| Paung Bo Ahaad   ETETINO<br>Impondente |                                                                                                    |                                                         | Data de Cameleio : 15/81<br>Data de Noscimento:                                                                                                    | /2007 |
| Fraktudes Adgandes                     | Fin de Concersilo                                                                                  |                                                         | Produces Dependent<br>Advisor Pres El COLAR<br>PLANO DE SADOR<br>ANCHRE ESCOLAR ESP<br>PENDER COLAR ENANCES<br>ADDRESS DAVIS PLANOR DE SADOR<br>ASSIST SADOR - DANO DE SADOR<br>ASSIST SADOR - DANO DE SADOR |       |
|                                        | Data de Requeil<br>Data de Coro<br>Data Fin da Coro<br>Post<br>Tipo da Depleto<br>Viscula com o Ta | merio 100<br>mode 200<br>mode 7.<br>node 10<br>mode 100 | 1/2014 •<br>//2014 •<br>////////////////////////////////////                                                                                                    |       |

Fonte: CPN, 2019.

### 7.3 Exclusão de finalidade

Em Dependentes – Cadastro - Finalidade – Servidor: selecionar servidor > Selecionar dependente – ícone Alterar > Finalidades Adquiridas: selecionar o benefício/auxílio > Data Fim da Concessão: inserir data fim para as opções que não são excluídas automaticamente.

| elidade da Dependência                                                           |                 |                                                                                                    |       |
|----------------------------------------------------------------------------------|-----------------|----------------------------------------------------------------------------------------------------|-------|
| ervicha Nome:<br>akrizular Nome:<br>Ausglas Akual : CPETIVO<br>apondente<br>one: |                 | Bala de Canelicio : 15/81/2<br>Data de Nacionale                                                                                                    | 906.7 |
| Anne lie Annal : DE PENDE<br>Freideides Antoinean<br>Internet de Antoinean       | Ten de Cancemán | Pretode Dispervives     AUROLO PIPE ESCOLAR     PLAND DE SACORE     PLAND DE SACORE     PLAND DE SACORE     PLAND DE SACORE     AUROLO FUNEIPAL     AUROLO FUNEIPAL     AUROLO FUNEIP |       |

Fonte: CPN, 2019.

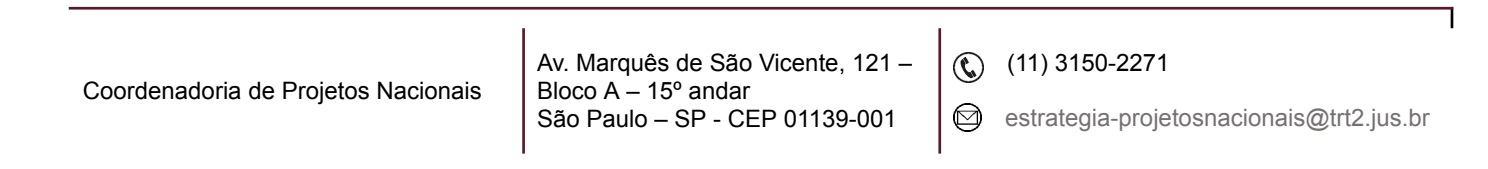

#### 7.4 Manutenção de dependente de IR: estudante entre 21 e 24 anos

Utiliza-se o procedimento considerado no item 7.2, acrescentando dois passos, quais sejam:

### 7.4.1 Indicação de que o servidor é estudante entre 21 e 24 anos

Dependente – Cadastro – Selecionar dependente – clicar em "Estudante entre 21 e 24 anos".

#### 7.4.2 Cadastro do comprovante de matrícula

Dependente – Comprovante – selecionar dependente > botão incluir > preencher dados do comprovante de matrícula.

|                                   | abelas Relato            | rio Ajuda (F1.)  |         | - |   |
|-----------------------------------|--------------------------|------------------|---------|---|---|
| i 🛍                               | * Lii                    | ् 🗸 📀            |         |   |   |
| Comprovaçã                        | o de Estudante           |                  |         |   |   |
| Dependent                         | •                        |                  |         |   |   |
| N<br>Situacão d                   | Des:                     | NTES             |         |   |   |
| dade Mildel                       | have been and a          | Data da Docume   | nin dia |   |   |
| 1000 10 001                       | 100000000                | China do Doctana | 10 10   |   | ( |
|                                   |                          |                  |         |   |   |
|                                   |                          |                  |         |   |   |
|                                   |                          |                  |         |   |   |
| •                                 |                          |                  |         |   |   |
|                                   |                          |                  |         |   |   |
|                                   |                          |                  |         | - | _ |
| Comprovaçã                        | o de Estudante           |                  |         |   |   |
| Dependent                         | •                        |                  |         |   |   |
| Silvacilo A                       | hat DEPENDE              | NTES             |         |   |   |
|                                   |                          |                  |         |   |   |
|                                   | Arm :                    |                  |         |   |   |
|                                   |                          |                  |         |   |   |
| Húmero do                         | Documentos               | _                |         |   |   |
| Número do<br>Dala do              | Documentos<br>Documentos |                  |         | - |   |
| Húmero do<br>Dala do<br>Ato de Co | Documento:               | _                |         | • |   |

Fonte: CPN, 2019.

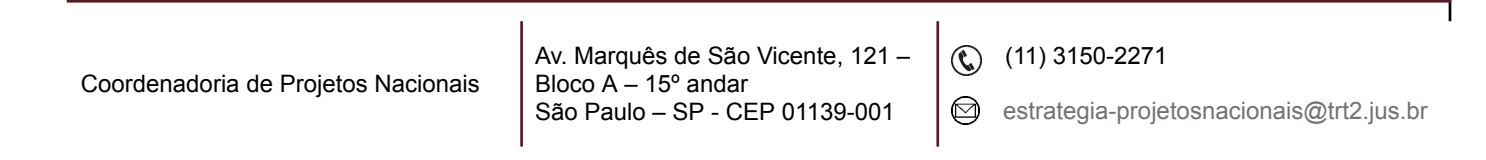

### 7.5 Dependente de IR: dependente inválido

Dependente – Cadastro – Selecionar dependente – aba Informações Médicas.

# 8. CADASTRO DE PARENTESCO SERVIDOR PARA ENVIO DO ESOCIAL

### 8.1. Inclusão de parentesco

Em Dependentes – Tabelas – Parentesco Servidor x Dependente - eSocial – seleciona servidor – Incluir – seleciona dependente – preencher os campos

|        |            |                 |            |         |         |           |           |     | Ima       | gem      | 14 |   |       |   |   |   |   |   |   |
|--------|------------|-----------------|------------|---------|---------|-----------|-----------|-----|-----------|----------|----|---|-------|---|---|---|---|---|---|
| \$ SIG | EP-JT   P  | Abduk           | Principa   | i   Dep | ender   | tes e Per | sionistas | ŝ   |           |          |    |   |       |   |   |   |   |   |   |
| Cadas  | tro Tal    | relas           | Relatório  | Ajs     | ida (F1 |           |           |     |           |          | -  |   |       |   |   |   |   |   |   |
| 2      | 电          | 2               | -          | 9       | 1       | ×         | 1P        | 1 1 | L.L.      |          |    |   | <br>_ | _ | _ | _ | _ | _ |   |
| Cad    | estro de l | Parent          | esco Serv  | idor x  | Depen   | dente - e | Social    |     |           |          |    |   |       |   |   |   |   |   |   |
|        | deliredar  |                 | Nome       |         |         | -         |           |     |           |          |    |   |       |   |   |   |   |   |   |
| 54     | une no f   | tunt            | FFFTIN     |         |         |           |           |     |           |          |    |   |       |   |   |   |   |   |   |
| De     | pendeni    | le .            | crem.      | _       |         |           |           |     |           |          |    |   | <br>  |   |   |   |   |   | _ |
| No     | me:        |                 |            |         |         |           |           |     |           |          |    |   |       |   |   |   |   |   |   |
| Ľ.,    |            |                 |            |         |         |           |           |     |           |          |    |   |       |   |   |   |   |   |   |
|        | Parento    | 1100 :<br>Diane | nto eSocia | 10      |         | ×         |           |     | Inicio da | Vglecia: | 1  | / |       |   |   |   |   |   |   |
|        |            |                 |            |         |         |           |           |     |           |          |    |   |       |   |   |   |   |   |   |

Fonte: CPN, 2023

### 8.2. Alteração de parentesco

Em Dependentes – Tabelas – Parentesco Servidor x Dependente - eSocial – seleciona servidor – seleciona o dependente - Alterar – selecionar alterar ou retificar (alterar: altera os campos a partir da data da alteração/ retificar: altera os campos desde o início dos dados no eSocial)

| Coordenadoria de Projetos Nacionais | Av. Marquês de São Vicente, 121 –<br>Bloco A – 15º andar<br>São Paulo – SP - CEP 01139-001 | © | (11) 3150-2271<br>estrategia-projetosnacionais@trt2.jus.br |
|-------------------------------------|--------------------------------------------------------------------------------------------|---|------------------------------------------------------------|
|-------------------------------------|--------------------------------------------------------------------------------------------|---|------------------------------------------------------------|

### Observação:

1 - Por enquanto não há campo nessa tela para dar data fim de parentesco. É necessário solicitar à TI.

2- O sistema dá data fim automática apenas nos casos de alteração do parentesco. Ex.: parentesco Cônjuge alterado para Ex-cônjuge.

### 8.3. Exclusão de parentesco

Em Dependentes – Tabelas – Parentesco Servidor x Dependente - eSocial – seleciona servidor – seleciona o dependente - exclusão

# 9. CADASTRO DE PARENTESCO PENSIONISTA PARA ENVIO DO ESOCIAL

Em Dependentes – Tabelas – Parentesco Pensionista x Dependente - eSocial Ver item 8 - seguir as mesmas orientações.

| Coordenadoria de Projetos Nacionais | Av. Marquês de São Vicente, 121 –<br>Bloco A – 15º andar<br>São Paulo – SP - CEP 01139-001 | ©<br>© | (11) 3150-2271<br>estrategia-projetosnacionais@trt2.jus.br |
|-------------------------------------|--------------------------------------------------------------------------------------------|--------|------------------------------------------------------------|
|-------------------------------------|--------------------------------------------------------------------------------------------|--------|------------------------------------------------------------|